### Instructions for E911 Addressing:

Grayson County does require the completion of a **Development Certificate** for the following:

- E911 Address
- New Driveway Culvert

\*\*\*Before submitting an application for a **Development Certificate** Application, please physically mark the driveway entrance location with a stake and your last name written on it. The Precinct Foreman will determine if a culvert is needed. Applicants will need to install the correct size culvert. Once that is installed the applicant will need to notify the E911 Coordinator, Tom Rich at 903-813-4200 ext. 2701 and he will schedule a final driveway inspection. After the Precinct Foreman completes their Final Inspection of the driveway entrance, an address number will be assigned within 5-7 business days.

\*\*\*Failure to mark the driveway entrance will result in a re-inspection fee of \$100.

- 1. Visit <u>https://www.mgoconnect.org/cp?JID=195</u>
- 2. Click on New Account and set up a new account or Login if you already have an account.
- 3. On the left side of the page, Click on Apply Online For Planning And Zoning.
- Select a Project Type: Development Certificate.
- 5. Enter the Road Name, City, State, and Zip Code and click "Next"
- 6. Enter the Personal Information and click "Next"
- Enter the Services Needed, GCAD Property ID, acreage, road name, describe the work being done, click on the building purpose, and if the property was deeded from a family member and click "Next"
- 8. Upload the Survey and the Deed paperwork and click "Next"
- 9. Click "Submit"
- 10. Once the application has been accepted by the Jurisdiction, you will receive an invoice. Please pay at your earliest convenience through the Customer Account Portal.

#### **Instructions for Platting:**

#### **Short / Minor Plat Application Requirements:**

- Complete the application online.
- If the application is not the owner, an Owner Authorization Form.
- Application Fee paid.
- If the Short Plat has five (5) or more lots a Drainage Study will be needed.
- Letters from the water, sewer, and electric utility companies certifying that they will provide service to the proposed subdivision.
- A schedule from the water, sewer, and electric companies certifying when they will provide for such service.
- A Site Suitability study performed by a Registered Sanitarian to verify that all of the proposed lots in the subdivision comply with the most recently adopted Grayson County Order Entitled On-Site Sewage Facilities.
- An original blue Tax Certificate from the Tax Collector of each political subdivision in which the property is located to certify that there are no delinquent taxes.
- 1. Visit <u>https://www.mgoconnect.org/cp?JID=195</u>
- 2. Click on New Account and set up a new account or Login if you already have an account.
- 3. On the left side of the page, Click on Apply Online For Planning And Zoning.
- 4. Select a Project Type: Short Plat.
- 5. Enter the Road Name, City, State, and Zip Code and click "Next"
- 6. Enter the Personal Information and click "Next"
- 7. Enter the Services Needed, GCAD Property ID, acreage, Location Description, name of the subdivision, number of lots, minimum and maximum lots sizes, and click "Next"
- 8. Upload Copy of the Plat, OSSF Site Suitability Study, Water and Electric Providers Letter of Intent to Serve and click "Next"
- 9. Click "Submit"
- 10. Once the application has been accepted by the Jurisdiction, you will receive an invoice. Please pay at your earliest convenience through the Customer Account Portal.

#### **Preliminary Plat Application Requirements:**

- Complete the application online.
- If the application is not the owner, an Owner Authorization Form.
- Application Fee paid.
- Letters from the water, sewer, and electric utility companies certifying that they will provide service to the proposed subdivision.
- A schedule from the water, sewer, and electric companies certifying when they will provide for such service.
- A Site Suitability study performed by a Registered Sanitarian to verify that all of the proposed lots in the subdivision comply with the most recently adopted Grayson County Order Entitled On-Site Sewage Facilities.
- An original blue Tax Certificate from the Tax Collector of each political subdivision in which the property is located to certify that there are no delinquent taxes.
- 1. Visit <u>https://www.mgoconnect.org/cp?JID=195</u>
- 2. Click on New Account and set up a new account or Login if you already have an account.
- 3. On the left side of the page, Click on Apply Online For Planning And Zoning.
- 4. Select a Project Type: Preliminary Plat.
- 5. Enter the Road Name, City, State, and Zip Code and click "Next"
- 6. Enter the Personal Information and click "Next"
- 7. Enter the Services Needed, GCAD Property ID, acreage, Location Description, name of the subdivision, number of lots, minimum and maximum lots sizes, and click "Next"
- 8. Upload Copy of the Plat, OSSF Site Suitability Study, Water and Electric Providers Letter of Intent to Serve and click "Next"
- 9. Click "Submit"
- 10. Once the application has been accepted by the Jurisdiction, you will receive an invoice. Please pay at your earliest convenience through the Customer Account Portal.

#### **Final Plat Application Requirements:**

- Complete the application online.
- If the application is not the owner, an Owner Authorization Form.
- Application Fee paid.
- Letters from the water, sewer, and electric utility companies certifying that they will provide service to the proposed subdivision.
- A schedule from the water, sewer, and electric companies certifying when they will provide for such service.
- A Site Suitability study performed by a Registered Sanitarian to verify that all of the proposed lots in the subdivision comply with the most recently adopted Grayson County Order Entitled On-Site Sewage Facilities.
- Engineering Plans
- An original blue Tax Certificate from the Tax Collector of each political subdivision in which the property is located to certify that there are no delinquent taxes.
- 1. Visit <u>https://www.mgoconnect.org/cp?JID=195</u>
- 2. Click on New Account and set up a new account or Login if you already have an account.
- 3. On the left side of the page, Click on Apply Online For Planning And Zoning.
- 4. Select a Project Type: Final Plat.
- 5. Enter the Road Name, City, State, and Zip Code and click "Next"
- 6. Enter the Personal Information and click "Next"
- 7. Enter the Services Needed, GCAD Property ID, acreage, Location Description, name of the subdivision, number of lots, minimum and maximum lots sizes, and click "Next"
- 8. Upload Copy of the Plat, OSSF Site Suitability Study, Water and Electric Providers Letter of Intent to Serve and click "Next"
- 9. Click "Submit"
- 10. Once the application has been accepted by the Jurisdiction, you will receive an invoice. Please pay at your earliest convenience through the Customer Account Portal.

#### **Replat Application Requirements:**

- Complete the application online.
- If the application is not the owner, an Owner Authorization Form.
- Application Fee paid.
- An original blue Tax Certificate from the Tax Collector of each political subdivision in which the property is located to certify that there are no delinquent taxes.
- 1. Visit <u>https://www.mgoconnect.org/cp?JID=195</u>
- 2. Click on New Account and set up a new account or Login if you already have an account.
- 3. On the left side of the page, Click on Apply Online For Planning And Zoning.
- 4. Select a Project Type: Replat.
- 5. Enter the Road Name, City, State, and Zip Code and click "Next"
- 6. Enter the Personal Information and click "Next"
- 7. Enter the Services Needed, GCAD Property ID, acreage, Location Description, name of the subdivision, number of lots, minimum and maximum lots sizes, and click "Next"
- 8. Upload Copy of the Plat and click "Next"
- 9. Click "Submit"
- 10. Once the application has been accepted by the Jurisdiction, you will receive an invoice. Please pay at your earliest convenience through the Customer Account Portal.

# Instructions for applying for an application for working in the Right of Way in Grayson County

Go to: <u>https://www.mgoconnect.org/cp?JID=195</u>

- 1. Apply Online For Planning And Zoning (left side of screen)
- 2. Click on New Account and create an account or Login if you already have one.
- 3. Click APPLY ONLINE FOR <u>PLANNING AND</u> <u>ZONING</u>
- 4. Application Type: Right-of-Way Permit Application
- 5. Enter Address and click "Next"
- 6. Enter Personal Information, Bonding Company, Franchise Holder and contact (if applicable) and click "Next"
- Enter as much information as it applies and click "Next"
- 8. Upload Construction Drawings, Detour Plans, and a Detailed Project Plan and click "Next"
- 9. Click "Submit"

# Instructions for applying for an application for the Lake Ray Roberts Zoning Change

Go to: <u>https://www.mgoconnect.org/cp?JID=195</u>

- 1. Apply Online For Planning And Zoning (left side of screen)
- 2. Click on New Account and create an account or Login if you already have one.
- 3. Click APPLY ONLINE FOR <u>PLANNING AND</u> <u>ZONING</u>
- 4. Application Type: Lake Ray Roberts Zoning Change Application
- 5. Enter Address and click "Next"
- 6. Enter Personal Information and click "Next"
- Enter as much information as it applies and click "Next"
- 8. Upload Site Plan, Elevation Plans, and a Detailed Narrative and click "Next"
- 9. Click "Submit"